## **CNRK NAVY CYP Hourly Care & YSF Online Registration**

## To reserve hourly care or register for youth sports & fitness, follow the steps below on our CYP Online Services Website:

https://myffr.navyaims.com/wbwsc/koreacyms.wsc/wbsplash.html?wbp=1

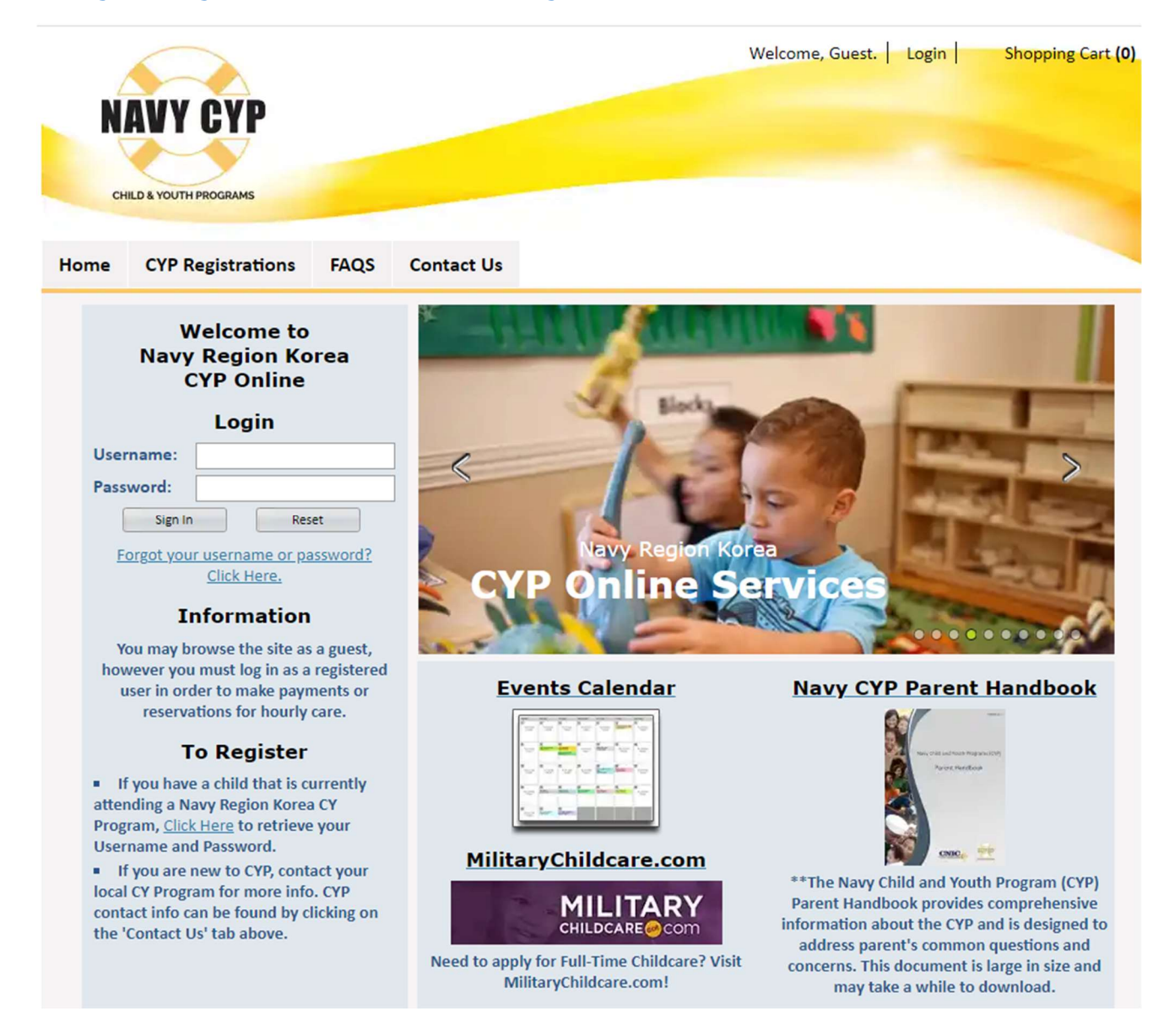

| NAVY C<br>CHILD & YOUTH PROGRAM                        | Step 1: Hourly Care<br>Click here for Hourly<br>Care reservations | Welcome, Sponsor Household                             | Click here for Sports<br>registrations                    | art (C     |
|--------------------------------------------------------|-------------------------------------------------------------------|--------------------------------------------------------|-----------------------------------------------------------|------------|
| Hourly Care<br>Base:<br>All Bases<br>Learning Programs | All Type:<br>All Types<br>Child Develop<br>Learning               | ment Center                                            | AQS Contact Us bType: Il Sub Types e: IAges months months | ▼<br>▲     |
| Search                                                 | Reset                                                             |                                                        |                                                           |            |
| FLEET - FIGHTER - FAMILY                               |                                                                   |                                                        | CYP is a CNIC qu<br>of life progra                        | ialit<br>m |
|                                                        | Priva<br>©2022 V                                                  | cy and Security Notice<br>ermont Systems, Inc. 10.3201 |                                                           |            |

|                                      |                                                                                             | All Sub Types                                                  | - J                                |                                                                                                  | r.<br>Types                                                                                                    | All                                                |                                                                                              | se:<br>I Bases                                                     | Bas                                    |
|--------------------------------------|---------------------------------------------------------------------------------------------|----------------------------------------------------------------|------------------------------------|--------------------------------------------------------------------------------------------------|----------------------------------------------------------------------------------------------------|----------------------------------------------------|----------------------------------------------------------------------------------------------|--------------------------------------------------------------------|----------------------------------------|
|                                      |                                                                                             | Age:                                                           | - A                                | r                                                                                                | ld Development Center<br>rning                                                                                            | - Le                                               | rams                                                                                         | earning Progr                                                      | Le                                     |
|                                      |                                                                                             | All Ages<br>3 months<br>6 months                               |                                    |                                                                                                  |                                                                                                    |                                                    |                                                                                              |                                                                    |                                        |
|                                      |                                                                                             |                                                                |                                    |                                                                                                  |                                                                                                    |                                                    |                                                                                              |                                                                    |                                        |
| sul                                  | Total R                                                                                     | 5                                                              | ults                               | ch Res                                                                                           | ivity Sear                                                                                                    | Ac                                                 | : 1 to 5                                                                                     | search                                                             | Sh                                     |
| su                                   | Total R                                                                                     | )<br>DS                                                        | ults<br>Camp                       | ch Res<br>er YSF (                                                                               | ivity Sear<br>13 - Summe                                                                                                  | Ac<br>9201                                         | : 1 to 5                                                                                     | owing:                                                             | Sh                                     |
| sul                                  | Total R                                                                                     | DS<br>Location                                                 | ults<br>Camp                       | ch Res<br>er YSF C<br>Times                                                                      | ivity Sear<br>13 - Summo<br>Dates                                                                                         | Act<br>9201                                        | : 1 to 5<br>Description                                                                      | Activity                                                           | Sh                                     |
| Sul<br>2 yea                         | Total R<br>Ages<br>enter 5 years t                                                          | DS<br>Location<br>Chinhae Teen                                 | Camp<br>Days<br>M-F                | ch Res<br>er YSF (<br><u>Times</u><br>16:00- 17:00                                               | ivity Sear<br>13 - Summo<br>Dates<br>08/01/22- 08/05/22                                                                   | Act<br>9201<br>Available                           | : 1 to 5<br>Description<br>Basketball Camp SUM                                               | Activity<br>20113-01                                               | Sh                                     |
| Su<br>2 yea<br>2 yea                 | Total R<br>Ages<br>enter 5 years t<br>Lanes 5 years t                                       | DS<br>Location<br>Chinhae Teen<br>Golden Ancho                 | Camp<br>Days<br>M-F<br>Tu-F        | ch Res<br>er YSF C<br><u>Times</u><br>16:00- 17:00<br>16:00- 17:00                               | ivity Sear<br>13 - Summe<br>Dates<br>08/01/22- 08/05/22<br>07/05/22- 07/08/22                                             | Act<br>9201<br>Available<br>Available              | : 1 to 5<br>Description<br>Basketball Camp SUM<br>Bowling Camp SUMR                          | Activity<br>20113-01<br>20113-02                                   | Sh                                     |
| S U<br>? yea<br>? yea<br>? yea       | Total R<br>Ages<br>enter 5 years t<br>Lanes 5 years t<br>enter 5 years t                    | DS<br>Location<br>Chinhae Teen<br>Golden Ancho<br>Chinhae Teen | Camp<br>Days<br>M-F<br>Tu-F<br>M-F | ch Res<br>er YSF C<br><u>Times</u><br>16:00- 17:00<br>16:00- 17:00<br>15:00- 16:00               | ivity Sear<br>13 - Summe<br>Dates<br>08/01/22- 08/05/22<br>07/05/22- 07/08/22<br>07/18/22- 07/22/22                       | Act<br>9201<br>Available<br>Available              | E 1 to 5<br>Description<br>Basketball Camp SUMR<br>Bowling Camp SUMR<br>Dodgeball & Gagabal  | Search<br>Activity<br>20113-01<br>20113-02<br>20113-03             | Sh                                     |
| 2 year<br>2 year<br>2 year<br>2 year | Total R<br>Ages<br>enter 5 years t<br>Lanes 5 years t<br>enter 5 years t<br>enter 5 years t | Chinhae Teen<br>Chinhae Teen<br>Chinhae Teen                   | Camp<br>Days<br>M-F<br>Tu-F<br>M-F | <b>ch Res</b><br><b>er YSF C</b><br><u>Times</u><br>16:00- 17:00<br>15:00- 16:00<br>16:00- 17:00 | ivity Sear<br>13 - Summe<br>Dates<br>08/01/22- 08/05/22<br>07/05/22- 07/08/22<br>07/18/22- 07/22/22<br>07/25/22- 07/29/22 | Act<br>9201<br>Available<br>Available<br>Available | E 1 to 5<br>Description<br>Basketball Camp SUMR<br>Dodgeball & Gagabal<br>Flag Football SUMR | Search<br>Activity<br>20113-01<br>20113-02<br>20113-03<br>20113-04 | Sh<br>si<br>si<br>si<br>si<br>si<br>si |

| Home      | Hourly Care\GPAB            | Pay Online   | CYP Documents                          | CYP Reg                                 | gistrations | FAQS          | Contact Us                           |             |
|-----------|-----------------------------|--------------|----------------------------------------|-----------------------------------------|-------------|---------------|--------------------------------------|-------------|
|           |                             | ۵            | ctivity Re                             | gistra                                  | tion        | Sele          | Step 4: Sports<br>ect the child/yo   | uth         |
|           | Sample Spond                | er           | Sample SA                              | C Yout                                  | h           | you<br>the    | i want to regist<br>n click add to c | er,<br>art  |
| A         | ctivities for Enroll        | ment:        | Activities for                         | Enrollme                                | ent:        | 7             |                                      |             |
| Sa Ba     | asketball Camp SUMR - (92)  | 0113-01)     | Basketball Camp SU                     | MR - (920113                            | 3-01)       |               |                                      |             |
| How di    | d you find out about this c | lass?        |                                        |                                         | *           |               |                                      |             |
| A         | dd to Cart Cl               | ear Form     | Back to Search                         |                                         |             |               |                                      |             |
| Home      | Hourly Care\GPAB            | Pay Online   | CYP Documents                          | CYP Reg                                 | gistrations | FAQS          | Contact Us                           |             |
|           |                             |              | Your Shop                              | oina Ca                                 | art:        |               |                                      |             |
| Pro       | ceed To Checkout            | Continue     | e Shopping                             | <b>y</b>                                |             |               |                                      |             |
| Enrollee  | Description                 |              |                                        | Activity                                | Section     | Status        | Total Fees                           | Remove?     |
| Sample SA | AC Basketball Camp S        | UMR (8/1/22  | -4                                     | 920113                                  | 01          | Enrolled      | \$ 20.00                             | incinove.   |
| Add a Not | te or info for Staff:       |              |                                        | ,,,,,,,,,,,,,,,,,,,,,,,,,,,,,,,,,,,,,,, |             | Linoited      | ¥ <u>20100</u>                       | 9 <b>-9</b> |
|           |                             |              |                                        |                                         |             |               |                                      |             |
|           |                             |              |                                        |                                         |             | Total Fees Du | e \$ 20.00                           |             |
|           |                             |              |                                        | $\rightarrow$                           |             |               | ¢ 20.00                              |             |
| Pro       | ceed To Checkout            | Continue     | e Shopping                             |                                         |             | Step 5:       | Sports                               |             |
|           |                             |              |                                        | Click Pr                                | roceed to   | check o       | ut, if you want                      | to registe  |
|           |                             |              |                                        | multiple                                | children    | click con     | tinue shopping                       | and rep     |
|           | $\bigcirc$                  |              |                                        |                                         |             | step          | s 1-4                                | ,           |
|           |                             |              |                                        |                                         |             |               |                                      |             |
| N         | Step 2: Ho                  | urly Care    |                                        |                                         |             |               |                                      |             |
|           |                             | arry cure    |                                        |                                         |             |               |                                      |             |
| c         | Click make r                | eservations  |                                        |                                         |             |               |                                      |             |
| Home      | Hour GPAB                   | Pay Online   | CYP Documents                          | CYP Reg                                 | istrations  | FAQS          | Contact Us                           |             |
|           |                             |              |                                        |                                         |             |               |                                      |             |
| Ma        | ake Reservations            | Change My Re | eservation                             | Print My Re                             | servations  | Bac           | ck                                   |             |
|           |                             |              |                                        |                                         |             |               |                                      |             |
|           |                             |              |                                        |                                         |             |               |                                      |             |
|           |                             |              |                                        |                                         |             |               |                                      |             |
| CI        |                             |              |                                        |                                         |             |               | CYP is a CNIC                        | quality     |
| * FLEET * | FIGHTER + FAMILY            |              |                                        |                                         |             |               | of life prog                         | ram         |
|           |                             |              |                                        |                                         |             |               |                                      |             |
|           |                             |              | Privacy and Sec<br>©2022 Vermont Syste | urity Notice<br>ems, Inc. 10.3z         | :01         |               |                                      |             |
|           |                             |              | 1                                      |                                         |             |               |                                      |             |

Page 4 of 8

| Se                                                              | elect child                                                                                                | highlighted                                                         | l as sh                                                                                    | own ii                                                                                                    | n the f                                                                                                    | ollov                                                                                | wing                                                                                          | g ima                                                                                                    | ages)                              |                                                                    | ıb                                                                                  | le H                                                                          | our                                                                    | ly c                                                     | are                                          | times    |
|-----------------------------------------------------------------|----------------------------------------------------------------------------------------------------|---------------------------------------------------------------------|--------------------------------------------------------------------------------------------|----------------------------------------------------------------------------------------------------|----------------------------------------------------------------------------------------------------|--------------------------------------------------------------------------------------|-----------------------------------------------------------------------------------------------|----------------------------------------------------------------------------------------------------|------------------------------------|--------------------------------------------------------------------|-------------------------------------------------------------------------------------|-------------------------------------------------------------------------------|------------------------------------------------------------------------|----------------------------------------------------------|----------------------------------------------|----------|
| child`s I                                                       | Name:                                                                                                    |                                                                     | 0                                                                                          |                                                                                                    | June 20                                                                                                    | 22                                                                                   |                                                                                               |                                                                                                    |                                    |                                                                    | Ju                                                                                  | ly 202                                                                        | 2                                                                      |                                                          | 0                                            |          |
| Baby V                                                          | /51                                                                                                    |                                                                     | Su                                                                                         | Mo T                                                                                                    | u We                                                                                                    | Th                                                                                   | Fr                                                                                            | Sa                                                                                                    | Su                                 | Мо                                                                 | Tu                                                                                  | We                                                                            | Th                                                                     | Fr                                                       | Sa                                           |          |
| Older \                                                         | vsi                                                                                                    |                                                                     | 29                                                                                         | 30 3                                                                                                    | 31 1                                                                                                    | 2                                                                                    | 3                                                                                             | 4                                                                                                    | 26                                 | 27                                                                 | 28                                                                                  | 29                                                                            | 30                                                                     | 1                                                        | 2                                            |          |
|                                                                 |                                                                                                    |                                                                     | 5                                                                                          | 6                                                                                                    | 7 8                                                                                                    | 9                                                                                    | 10                                                                                            | 11                                                                                                    | 3                                  | 4                                                                  | 5                                                                                   | 6                                                                             | 7                                                                      | 8                                                        | 9                                            |          |
|                                                                 |                                                                                                    |                                                                     | 12                                                                                         | 13                                                                                                    | 14 15                                                                                                    | 16                                                                                   | 17                                                                                            | 18                                                                                                    | 10                                 | 11                                                                 | 12                                                                                  | 13                                                                            | 14                                                                     | 15                                                       | 16                                           |          |
|                                                                 |                                                                                                    | *                                                                   | 19                                                                                         | 20                                                                                                    | 21 22                                                                                                    | 23                                                                                   | 24                                                                                            | 25                                                                                                    | 17                                 | 18                                                                 | 19                                                                                  | 20                                                                            | 21                                                                     | 22                                                       | 23                                           |          |
|                                                                 | Way To Calant Markin                                                                                       | la Children                                                         | 26                                                                                         | 27                                                                                                    | 28 29                                                                                                    | 30                                                                                   | 1                                                                                             | 2                                                                                                    | 24                                 | 25                                                                 | 26                                                                                  | 27                                                                            | 28                                                                     | 29                                                       | 30                                           |          |
| 1010 CT                                                         | th Key to Select Multip                                                                                    | ble Children                                                        |                                                                                            |                                                                                                    |                                                                                                    |                                                                                      |                                                                                               |                                                                                                    | 31                                 | 1                                                                  | 2                                                                                   | 3                                                                             | 4                                                                      | 5                                                        | 6                                            |          |
| lf your<br>reques                                               | required day/time i<br>sted, as availability n                                                             | <b>Th</b><br>is not currently<br>nay change. Yo                     | ank<br><sup>,</sup> availab<br>u are als                                                   | <b>YOU</b><br>le, pleas<br>so welco                                                                                                    | for<br>the call the<br>to cl                                                                                                    | visi<br>e prog<br>heck t                                                             | i <b>tin</b><br>gram<br>this si                                                               | to be<br>te aga                                                                                              | addeo<br>ain for                   | sit<br>d to th<br>chan                                             | <b>e.</b><br>ne ho<br>ges ir                                                        | ourly c<br>n avail                                                            | are w<br>abilit                                                        | vaitlis<br>y.                                            | t for 1                                      | he day/t |
| If your<br>reques                                               | required day/time i<br>sted, as availability n<br>Hourly Care\GP/                                          | Th<br>is not currently<br>nay change. Yo<br>AB Pay On               | ank<br>availab<br>u are als<br>line                                                        | <b>YOU</b><br>le, pleas<br>so welco                                                                                                    | for y                                                                                                    | visi<br>e prog<br>heck t                                                             | itin<br>gram<br>this si                                                                       | to be<br>te aga<br>Regis                                                                                     | addeo<br>ain for                   | sit<br>d to th<br>chan                                             | e.<br>ne ho<br>ges ir<br>FAC                                                        | ourly c<br>n avail<br>QS                                                      | are w<br>abilit<br>Con                                                 | vaitlis<br>y.<br>htact                                   | t for t                                      | he day/t |
| ome<br>Se                                                       | required day/time i<br>sted, as availability n<br>Hourly Care\GP/<br>lect child/chi                        | Th<br>is not currently<br>nay change. Yo<br>AB Pay On<br>ildren nee | ank<br>availab<br>u are als<br>line                                                        | you<br>le, pleas<br>so welcc<br>CYP Do<br>A<br>care                                                                                                    | for v<br>e call the<br>me to cl<br>ocument<br>vail<br>and a                                                                                                    | visi<br>e prog<br>heck t<br>ts<br>abi<br>dat                                         | itin<br>gram<br>this si<br>CYP                                                                | to be<br>te aga<br>Regis<br>Y<br>o vie                                                                       | addeo<br>ain for<br>stratic        | sit<br>d to th<br>chan                                             | e.<br>ne ho<br>ges ir<br>FAG                                                        | ourly c<br>n avail<br>QS                                                      | are w<br>abilit<br>Con                                                 | vaitlis<br>y.<br>htact                                   | t for t<br>Us<br>Care                        | he day/t |
| if your<br>reques<br>ome<br>Se                                  | required day/time i<br>sted, as availability n<br>Hourly Care\GP/<br>lect child/chi                        | Th<br>is not currently<br>nay change. Yo<br>AB Pay On<br>ildren nee | ank<br>availab<br>u are als<br>line<br>eding                                               | you<br>le, pleas<br>so welco<br>CYP Do<br>A<br>care                                                                                                    | for v<br>e call the<br>me to cl<br>ocument<br>vail<br>and a<br>June 20:                                                                                                    | visi<br>e prog<br>heck t<br>ts<br>abi<br>dat                                         | itin<br>gram<br>his si<br>cyp<br>illit                                                        | ng c<br>to be<br>te aga<br>Regis<br>Y<br>o vie                                                               | our<br>addeo<br>ain for<br>stratio | sit<br>d to th<br>chan<br>ons                                      | e.<br>ne ho<br>ges ir<br>FAC                                                        | ourly c<br>n avail<br>QS<br>IE H                                              | are w<br>abilit<br>Con                                                 | vaitlis<br>y.<br>htact                                   | t for t<br>Us<br>Care                        | he day/t |
| ome<br>Se<br>hild`s N                                           | required day/time i<br>sted, as availability n<br>Hourly Care\GP/<br>lect child/chi<br>Name:<br>/SI        | Th<br>is not currently<br>hay change. Yo<br>AB Pay On<br>ildren nee | ank<br>availab<br>u are als<br>line<br>eding<br>Su                                         | you<br>le, pleas<br>so welco<br>CYP Do<br>Care<br>Mo T                                                                                                    | for v<br>e call th<br>ome to co<br>ocument<br>vail<br>and a<br>June 202<br>u We                                                                                                    | visi<br>e prog<br>heck t<br>ts<br>abi<br>dat<br>22<br>Th                             | itin<br>gram<br>this si<br>CYP<br>illit<br>te to                                              | ig c<br>to be<br>te aga<br>Regis<br>Y<br>O vie                                                               | our<br>addeo<br>ain for<br>stratic | sit<br>d to th<br>chan<br>ons<br>avai                              | E.<br>ne hoges in<br>FAG<br>Iab                                                     | urly c<br>n avail<br>QS<br>Ie H<br>Iy 202<br>We                               | Con<br>OUI                                                             | vaitlis<br>y.<br>htact                                   | t for t<br>Us<br>Care<br>Sa                  | time:    |
| ome<br>Se<br>hild`s N<br>Baby V<br>Older V                      | required day/time i<br>sted, as availability n<br>Hourly Care\GP/<br>lect child/chi<br>Name:<br>/SI        | Th<br>is not currently<br>nay change. Yo<br>AB Pay On<br>ildren nee | ank<br>availab<br>u are als<br>line<br>eding                                               | you<br>le, pleas<br>so welco<br>CYP Do<br>A<br>care<br>Mo T<br>30                                                                                                    | for value call the me to close call the me to close | visi<br>e prog<br>heck t<br>ts<br>abi<br>dat<br>22<br>Th                             | itin<br>gram<br>hhis si<br>CYP<br>illit<br>te te                                              | to be<br>te aga<br>Regis<br>Y<br>D Vic<br>Sa<br>4                                                            | Su<br>Su<br>26                     | sit<br>d to the<br>chan<br>ms<br>avai                              | E.<br>ne ho<br>ges ir<br>FAC<br>Ju<br>Ju<br>Tu<br>28                                | urly c<br>n avail<br>QS<br>Ie H<br>Iy 202<br>We<br>29                         | are w<br>abilit<br>Con<br>22<br>Th<br>30                               | vaitlis<br>y.<br>htact<br>Fr                             | Us<br>Care<br>Sa<br>2                        | time:    |
| ome<br>Se<br>hild`s M<br>Baby V<br>Older V                      | required day/time i<br>sted, as availability n<br>Hourly Care\GP/<br>lect child/chi<br>Name:<br>/SI<br>/SI | Th<br>is not currently<br>nay change. Yo<br>AB Pay On<br>ildren nee | ank<br>availab<br>u are als<br>line<br>eding                                               | you<br>le, pleas<br>so welco<br>CYP Do<br>Care<br>Mo T<br>30 (                                                                                                    | for value call the me to comment of the call the me to comment of the me to comment of the me | visi<br>e prog<br>heck t<br>ts<br>abi<br>dat<br>22<br>Th<br>2<br>9                   | itin<br>gram<br>this si<br>CYP<br>illit<br>te to<br>Fr<br>3<br>10                             | Regis                                                                                                    | Su 26                              | Sit<br>d to the<br>chan<br>ons<br>Mo<br>27<br>4                    | E.<br>ne ho<br>ges ir<br>FAC<br>Ju<br>Ju<br>Tu<br>28<br>5                           | urly c<br>n avail<br>QS<br>Ie H<br>Iy 202<br>We<br>29<br>6                    | Con<br>OUI<br>22<br>Th<br>30<br>7                                      | vaitlis<br>y.<br>htact<br>Fr<br>1<br>8                   | Us<br>Care<br>Sa<br>2<br>9                   | time:    |
| lf your<br>reques<br>ome<br>Se<br>hild's M<br>Baby V<br>Older V | required day/time i<br>sted, as availability n<br>Hourly Care\GP/<br>lect child/chi<br>Name:<br>/SI<br>/SI | Th<br>is not currently<br>nay change. Yo<br>AB Pay On<br>ildren nee | ank<br>availab<br>u are als<br>line                                                        | you<br>le, pleas<br>so welco<br>CYP Do<br>CYP Do<br>Care<br>Mo T<br>30 (<br>6 (<br>13 (                                                                                                    | for value call the me to comment of the call the me to comment of the me to comment of the me | visi<br>e prog<br>heck t<br>ts<br>abi<br>dat<br>22<br>Th<br>2<br>9<br>16             | itin<br>gram<br>hhis si<br>CYP<br>illit<br>te to<br>Fr<br>3<br>10                             | regis<br>Regis<br>V<br>Sa<br>4<br>11<br>18                                                                   | Su 26 3                            | sit<br>d to the<br>chan                                            | E.<br>ne ho<br>ges ir<br>FAC<br>Ju<br>Ju<br>Tu<br>28<br>5<br>12                     | urly c<br>n avail<br>QS<br>Ie H<br>Iy 202<br>We<br>29<br>6<br>13              | Con<br>OUI<br>22<br>Th<br>30<br>7<br>14                                | vaitlis<br>y.<br>htact<br>Fr<br>1<br>8<br>15             | Us<br>Care<br>Sa<br>2<br>9<br>16             | time:    |
| ome<br>Se<br>hild's N<br>Baby V<br>Dider V                      | required day/time i<br>sted, as availability n<br>Hourly Care\GP/<br>lect child/chi<br>Name:<br>/SI<br>/SI | Th<br>is not currently<br>hay change. Yo<br>AB Pay On<br>ildren nee | ank<br>availab<br>u are als<br>line<br>eding<br>0<br>Su<br>29<br>5<br>12<br>19             | you<br>le, pleas<br>so welco<br>CYP Do<br>CYP Do<br>Care<br>Mo T<br>30 (<br>6 (<br>13 (<br>20 (<br>2 )                                                                                                    | for value call the me to comment of the call the me to comment of the me to comment of the me | visi<br>e prog<br>heck t<br>ts<br>abi<br>dat<br>22<br>Th<br>2<br>9<br>16<br>23<br>9  | itin<br>gram<br>hhis si<br>CYP<br>illit<br>te te<br>Fr<br>3<br>10<br>17<br>24                 | Regis                                                                                                    | Su<br>26<br>3<br>10<br>17          | sit<br>d to th<br>chan<br>ons<br>Mo<br>27<br>4<br>11<br>18         | E.<br>ne ho<br>ges ir<br>FAC<br>Ju<br>Ju<br>Tu<br>28<br>5<br>12                     | urly c<br>n avail<br>QS<br>Ie H<br>Iy 202<br>We<br>29<br>6<br>13<br>20        | Con<br>OUI<br>22<br>Th<br>30<br>7<br>14<br>21                          | Fr 1<br>8<br>15<br>22                                    | Us<br>Care<br>Sa<br>2<br>9<br>16<br>23       | time:    |
| ome<br>Se<br>hild`s N<br>Baby V<br>Dider V                      | required day/time i<br>sted, as availability n<br>Hourly Care\GP/<br>lect child/chi<br>Name:<br>/SI<br>/SI | Th<br>is not currently<br>nay change. Yo<br>AB Pay On<br>ildren nee | ank<br>availab<br>u are als<br>line<br>eding<br>0<br>Su<br>29<br>5<br>12<br>12<br>19<br>26 | you<br>le, pleas<br>so welco<br>CYP Do<br>CYP Do<br>Care<br>Mo T<br>30 (<br>6 (<br>13 (<br>20 (<br>27 (<br>27 ( 27 (<br>27 (<br>27 ( 27 (<br>27 ( 27 ( 27 ( 27 ( 2 | for value call the me to close call the me to close | visi<br>e prog<br>heck t<br>ts<br>abi<br>dat<br>22<br>Th<br>2<br>9<br>16<br>23<br>30 | itin<br>gram<br>his si<br>cyp<br>ilit<br>te te<br>te<br>te<br>te<br>ta<br>10<br>17<br>24<br>1 | <b>IG C</b><br>to be<br>te aga<br><b>Regis</b><br><b>Y</b><br><b>D Vie</b><br>Sa<br>4<br>11<br>18<br>25<br>2 | Su 26 3<br>10 17 24                | sit<br>d to th<br>chan<br>ons<br>Mo<br>277<br>4<br>111<br>18<br>25 | <b>E.</b><br>ne hoo<br>ges ir<br>FAC<br>Ju<br>Tu<br>28<br>5<br>12<br>12<br>19<br>26 | urly c<br>n avail<br>QS<br>Ie H<br>ly 2022<br>We<br>29<br>6<br>13<br>20<br>27 | are w<br>abilit<br>Con<br>0UI<br>22<br>Th<br>30<br>7<br>14<br>21<br>28 | raitlis<br>y.<br>htact<br>Fr<br>1<br>8<br>15<br>22<br>29 | Us<br>Care<br>Sa<br>2<br>9<br>16<br>23<br>30 | time:    |

|                                                  | Hourly Care\GPAB P                                                                                                    | ay Online                                                  | СҮ                                | P Doci                                             | iment                                                   | s                                          | СҮР                              | Regis                                                              | tratio                                                     | ns                                      | FAC                  | ςs         | Con    | tact        | Us                                  |             |
|--------------------------------------------------|----------------------------------------------------------------------------------------------------|------------------------------------------------------------|-----------------------------------|----------------------------------------------------|---------------------------------------------------------|--------------------------------------------|----------------------------------|--------------------------------------------------------------------|------------------------------------------------------------|-----------------------------------------|----------------------|------------|--------|-------------|-------------------------------------|-------------|
|                                                  |                                                                                                    |                                                            |                                   | Av                                                 | ail                                                     | ab                                         | ilit                             | v                                                                  |                                                            |                                         |                      |            |        |             |                                     |             |
| Se                                               | lect child/children                                                                                                   | needin                                                     | g ca                              | re a                                               | nd a                                                    | da                                         | te t                             | o vi                                                               | ew a                                                       | vai                                     | labl                 | e H        | our    | ly C        | are                                 | time        |
| Child`s N                                        | lame:                                                                                                    | 0                                                          | (                                 | Ju                                                 | ne 202                                                  | 22                                         |                                  |                                                                    |                                                            |                                         | Ju                   | ly 202     | 2      |             | 0                                   |             |
| Youth \                                          | /SI                                                                                                    | s                                                          | u M                               | o Tu                                               | We                                                      | Th                                         | Fr                               | Sa                                                                 | Su                                                         | Мо                                      | Tu                   | We         | Th     | Fr          | Sa                                  |             |
| aby V                                            | SI                                                                                                    |                                                            | 29 3                              | 0 31                                               | 1                                                       | 2                                          | 3                                | 4                                                                  | 26                                                         | 27                                      | 28                   | 29         | 30     | 1           | 2                                   |             |
|                                                  |                                                                                                    |                                                            | 5                                 | 6 7                                                | 8                                                       | 9                                          | 10                               | 11                                                                 | 3                                                          | 4                                       | 5                    | 6          | 7      | 8           | 9                                   |             |
|                                                  |                                                                                                    |                                                            | 12 1                              | 3 14                                               | 15                                                      | 16                                         | 17                               | 18                                                                 | 10                                                         | 11                                      | 12                   | 13         | 14     | 15          | 16                                  |             |
|                                                  |                                                                                                    | -                                                          | 19 2                              | 0 21                                               | 22                                                      | 23                                         | 24                               | 25                                                                 | 17                                                         | 18                                      | 19                   | 20         | 21     | 22          | 23                                  |             |
|                                                  |                                                                                                    |                                                            | 26 2                              | 7 28                                               | 29                                                      | 30                                         | 1                                | 2                                                                  | 24                                                         | 25                                      | 26                   | 27         | 28     | 29          | 30                                  |             |
| Iold Ctr                                         | rl Key To Select Multiple Childre                                                                                     | en                                                         |                                   |                                                    |                                                         |                                            |                                  |                                                                    | 31                                                         | 1                                       | 2                    | 3          | 4      | 5           | 6                                   |             |
| Ple                                              | ease be sure this                                                                                                    | child`                                                     | s in                              | mui<br>re re                                       | niza                                                    | tio                                        | ns a                             | are<br>dat                                                         | up-                                                        | to-c                                    | late                 | e be       | for    | e t         | he                                  | hour        |
| Ple<br>Youth's                                   | ease be sure this                                                                                                    | child`                                                     | s in<br>cai                       | mui<br>e re                                        | niza<br>serv<br>/30/2                                   | tio<br>vat                                 | ns a<br>ion                      | are<br>dat                                                         | up-t                                                       | to-c                                    | late                 | e be       | efor   | e t         | he                                  | hour        |
| Ple<br>Youth's                                   | ease be sure this<br>FLU2021 ==> 2021/2022 Fl                                                                         | child`<br><sup>Iu Season w</sup>                           | s im<br>cai<br>ras due            | on 11                                              | niza<br>serv<br>/30/2                                   | tio<br>vat<br><sup>021.</sup>              | ns a<br>ion<br>on                | are<br>dat                                                         | up-t<br>te.                                                | to-c                                    | late                 | e be       | efor   | e t         | he                                  | hour        |
| Ple<br>Youth's                                   | ease be sure this<br>FLU2021 ==> 2021/2022 Fl<br>Ava                                                                  | a child`<br>lu Season w<br>ailabili                        | s im<br>car<br><sup>ras due</sup> | om un<br>e re<br>on 11<br>for \<br>Time  <br>w/ Av | niza<br>serv<br>/30/2<br>You<br>Range<br>ailabil        | tio<br>vat<br><sup>021.</sup><br>th<br>(s) | ns a<br>ion<br>on                | are<br>dat<br>Ju                                                   | up-i<br>te.                                                | to-c<br>28,                             | late<br>20           | e be<br>22 | efor   | Reso<br>End | he<br>ervat                         | hour        |
| Ple<br>Youth's<br>.ocation<br>For Age            | ease be sure this<br>FLU2021 ==> 2021/2022 Fl<br>Ava<br>Group 5 to 10.99                                              | a child`<br><sup>Iu Season w</sup>                         | s im<br>cai<br>'as due<br>ity 1   | on 11<br>on 11<br>for \<br>Time  <br>w/ Av         | niza<br>serv<br>/30/2<br><b>You</b><br>Range<br>ailabil | tio<br>vat<br>021.<br>th<br>(s)<br>ity     | ns a<br>ion<br>on<br>Re<br>Be    | Jul<br>Jul<br>sserva<br>gin Ti<br>Jse Mi<br>xamp                   | up-1<br>ie.<br>ne 2<br>ntion<br>ime<br>litary 1<br>le: 06: | to-c<br>28,<br>Time S                   | 20                   | e be<br>22 | efor   | Reso<br>End | he<br>ervat<br>Time                 | hour        |
| Plo<br>Youth's<br>ocation<br>For Age<br>School J | ease be sure this<br>FLU2021 ==> 2021/2022 FI<br>Ava<br>Group 5 to 10.99<br>Age Hourly @ Chinhae CYP E                | a child`<br>lu Season w<br>ailabili<br>Building            | s in<br>car<br><sup>ras due</sup> | on 11<br>on 11<br>for \<br>Time w/ Av              | niza<br>serv<br>/30/2<br><b>You</b><br>Range<br>ailabil | tion<br>vat<br>021.<br>th<br>(s)<br>iity   | ns a<br>ion<br>on<br>Re<br>Bu    | Jul<br>seerva<br>gin Ti<br>Jse Mi<br>xampi<br>Not S                | up-i<br>ce.<br>ne 2<br>ition<br>ime<br>litary 1<br>le: 06: | to-c<br>28,<br>Time S<br>20 for<br>ed ~ | lato<br>20<br>Synta. | е be       | 2:00.6 | Rese<br>End | he<br>ervat<br>Time<br>(PM<br>ot Se | hour        |
| Plo<br>Youth's<br>ocation<br>For Age<br>School / | ease be sure this<br>FLU2021 ==> 2021/2022 Fl<br>Ava<br>Group 5 to 10.99<br>Age Hourly @ Chinhae CYP E                | a child`<br>lu Season w<br>ailabili<br>Building            | s im<br>cai<br>ras duu            | on 11<br>on 11<br>for `<br>Time  <br>w/ Av         | niza<br>ser<br>/30/2<br>/ou<br>Range<br>ailabil         | tion<br>vat<br>021.<br>th<br>(s)<br>ity    | ns a<br>ion<br>Rf<br>Bl          | are<br>dat<br>Jui<br>eserva<br>egin Ti<br>Jse Mi<br>Not S          | up-1<br>:e.<br>ne 2<br>tion<br>ime<br>litary '             | to-c<br>28,<br>Time S<br>00 for<br>ed ~ | 20<br>Siy A          | е be       | 2:00 f | Resu<br>End | he<br>ervat<br>Time<br>ot Se        | hour        |
| PI<br>Youth's<br>ocation<br>For Age              | ease be sure this<br>FLU2021 ==> 2021/2022 Fl<br>Ava<br>Group 5 to 10.99<br>Age Hourly @ Chinhae CYP E<br>Step 5: Hou | child`<br>lu Season w<br>ailabili<br>Building<br>urly Care | s im<br>cai<br>ras duu            | on 11<br>on 11<br>for \<br>Time  <br>w/ Av         | 112a<br>serv<br>/30/2<br>You<br>Range<br>ailabil        | tion<br>vat<br>021.<br>th<br>(s)<br>ity    | ns a<br>ion<br>Re<br>B<br>U<br>e | are<br>dat<br>Ju<br>esserva<br>egin Ti<br>Ise Mi<br>Xampi<br>Not S | up-1<br>:e.<br>ne 2<br>tition<br>ime<br>litary '<br>Select | to-c<br>28,<br>Time 5                   | 20<br>Synta          | е be       | 2:00 f | Resu<br>End | he<br>ervat<br>Time<br>ot Se        | hour<br>ion |

| Child's Name:                             | 0  |    | Ju | ne 20 | 22 |    |    |    |    | Ju | ly 202 | 2  |    | 0  |
|-------------------------------------------|----|----|----|-------|----|----|----|----|----|----|--------|----|----|----|
| Youth VSI                                 | Su | Мо | Tu | We    | Th | Fr | Sa | Su | Мо | Tu | We     | Th | Fr | Sa |
| Baby VSI                                  | 29 | 30 | 31 | 1     | 2  | 3  | 4  | 26 | 27 | 28 | 29     | 30 | 1  | 2  |
|                                           | 5  | 6  | 7  | 8     | 9  | 10 | 11 | 3  | 4  | 5  | 6      | 7  | 8  | 9  |
|                                           | 12 | 13 | 14 | 15    | 16 | 17 | 18 | 10 | 11 | 12 | 13     | 14 | 15 | 16 |
|                                           | 19 | 20 | 21 | 22    | 23 | 24 | 25 | 17 | 18 | 19 | 20     | 21 | 22 | 23 |
|                                           | 26 | 27 | 28 | 29    | 30 | 1  | 2  | 24 | 25 | 26 | 27     | 28 | 29 | 30 |
| Hold Ctrl Key To Select Multiple Children |    |    |    |       |    |    |    | 31 | 1  | 2  | 3      | 4  | 5  | 6  |

|    | You              | r Household                            | `s Houi      | rly Care Re                      | eservations on                                    | June           | 28, 2022                |
|----|------------------|----------------------------------------|--------------|----------------------------------|---------------------------------------------------|----------------|-------------------------|
| Da | ite              | Time                                   | Child`s Na   | ame Facility                     |                                                   |                | Resv#                   |
| 0  | 6/28/2022        | 08:30 - 12:00                          | Youth        | School                           | Age Hourly @ Chinhae CY                           | Building       | 2153                    |
|    | View All         | Print                                  |              |                                  |                                                   |                |                         |
|    |                  |                                        |              |                                  |                                                   |                |                         |
|    |                  | Ava                                    | ilability    | for Baby                         | on June 28, 20                                    | 22             |                         |
| Lo | cation           |                                        |              | Time Range(s)<br>w/ Availability | Reservation<br>Begin Time                         |                | Reservation<br>End Time |
| F  | or Age Group (   | 1 to 1.99                              |              |                                  | Use Military Time Synto<br>example: 06:00 for Six | ax<br>4M_18∙00 | for Six PM              |
| Ρ  | re Toddler Hou   | urly @ Chinhae CYP Bui                 | ilding       | 08:30 - 17:32                    | Not Selected V                                    | TO             | Not Selected            |
|    | Ste<br>(After d  | p 6: Hourly Care                       | 3-4          | ou for vis                       | iting our site.                                   |                |                         |
|    | again),<br>times | Select desired ho<br>for additional ch | ourly<br>ild |                                  |                                                   |                |                         |

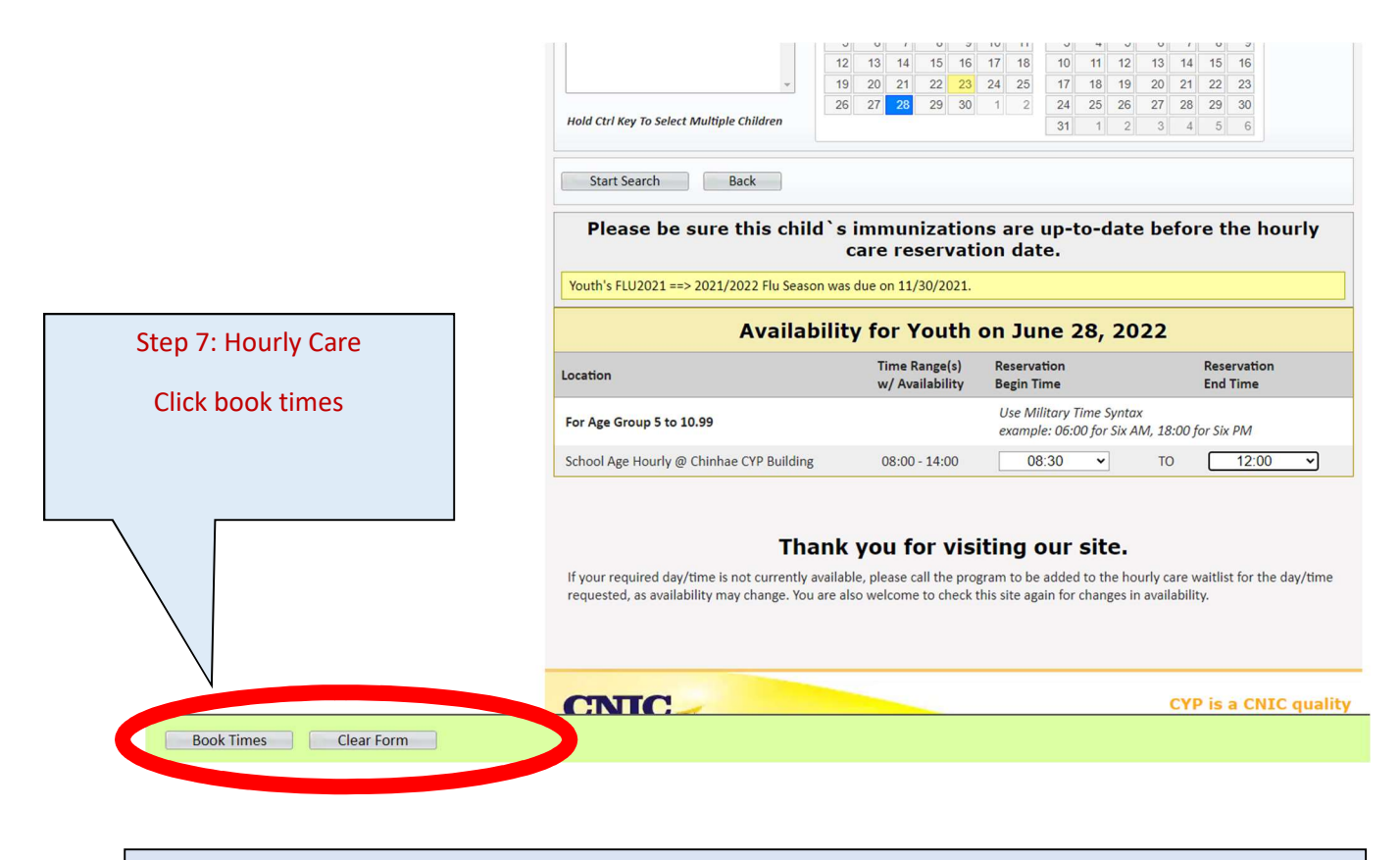

**Hourly Care Note:** Hourly care fees are not billed at time of reservation, hourly care fees will show due on your account after the reservation is complete. Families have the option to pre-pay for hourly care by selecting PAY ONLINE -> Prepay for Hourly Care